## Anzeigen der Prüfungsergebnisse

| Willkommen in Ihrem In                                                    | focenter zur Berufsau                                                | sbildun                   | g                                       |                               |                             |
|---------------------------------------------------------------------------|----------------------------------------------------------------------|---------------------------|-----------------------------------------|-------------------------------|-----------------------------|
| Sie finden hier eine Übersicht der be<br>Prüfungsanmeldung und vergeben o | i uns eingetragenen Information<br>oder entziehen Sie hierfür Berech | ien rund um<br>itigungen. | das Thema Berufsausbildung. Administrie | ren Sie selbst die Zugänge fü | r unseren Service der Onlin |
|                                                                           |                                                                      |                           |                                         |                               |                             |
| Jbersicht und Administrati                                                | on                                                                   |                           |                                         |                               |                             |
| Übersicht                                                                 | Übersicht                                                            | Ĝe                        | Meine Berechtigungen   🏭                | Einstellungen                 | ®@                          |
| Ausonuer:minen                                                            | Auszuondende                                                         |                           |                                         |                               |                             |
|                                                                           |                                                                      |                           |                                         |                               |                             |
| Veitere Services                                                          |                                                                      |                           |                                         |                               |                             |
| Online-                                                                   | Vertragsmanagemen                                                    | t 🛴                       |                                         |                               |                             |
| Online-<br>Prüfungsanmeldung                                              | Vertragsmanagemen                                                    | t 🛴                       |                                         |                               |                             |

Um sich die Prüfungsergebnisse Ihrer Auszubildenden anzeigen zu lassen, klicken Sie auf der Startseite auf die Kachel "Übersicht Auszubildende".

| r finden Sie eine Übersicht der bei uns ei<br>ende Angaben feststellen, kontaktieren | getragenen Auszubildenden mit allgemeinen Inforr<br>ie bitte Ihre IHK. Nutzen Sie dafür gegebenenfalls d | nationen zum Vertrag. Über die Suche können Sie die Übers<br>en <u>IHK-Finder.</u> | icht eingrenzen. Sollten Sie falsche ode |
|--------------------------------------------------------------------------------------|----------------------------------------------------------------------------------------------------|------------------------------------------------------------------------------------|------------------------------------------|
| ffer werden erst nach dem Klick auf                                                  | 'Suchen" angezeigt.                                                                                      |                                                                                    |                                          |
|                                                                                      |                                                                                                    |                                                                                    |                                          |
| iche                                                                                 |                                                                                                    |                                                                                    | 0<br>0                                   |
| usbildungsstätte                                                                     |                                                                                                    |                                                                                    |                                          |
| antasiegesellschaft mbH (Zufallsstraße                                               | 1, 20457 Hamburg)                                                                                        |                                                                                    | ?                                        |
| Fantasiegesellschaft mbH (Zufallsstraße                                              | 11, 20457 Hamburg)                                                                                       |                                                                                    |                                          |
| Prüfungsjahr eintragen                                                               |                                                                                                    |                                                                                    |                                          |
| usbilder                                                                             | Beruf                                                                                                    | Prüfungsstand                                                                      |                                          |

Wählen Sie im Anschluss im Dropdown-Menü die betreffende Firma aus und klicken Sie auf "Suchen"

| Luxor, Lea                                                                                                    |                                                                                                    | Registrierungsstatu | is: 🕎                                     |
|----------------------------------------------------------------------------------------------------|----------------------------------------------------------------------------------------------------|---------------------|-------------------------------------------|
| 當 06.06.2000<br>岱 Fluggerätelektroniker/Fluggerätelektronikerin (Gültig ab 01.08.2013   Gültig bis -)<br>奋 Fantasiegesellschaft mbH (Zufallsstraße 11, 20457 Hamburg) | <ul> <li>☐ 01.09.2022 - 28.02.2026</li> <li>☐ Gestreckte Abschlussprüfung (Frühjahr 2024)</li> <li>Ø endgültig auf Prüfung verzichtet</li> </ul> |                     | Details                                   |
| Barne, Nick                                                                                                    |                                                                                                    | Registrierungsstatu | Vertrag verkürzen                         |
| ⇔ 05,05,2000<br>② Fluggerätelektroniker/Fluggerätelektronikerin (Gültig ab 01.08,2013   Gültig bis -)                                                                 | 昔 01.09.2022 - 28.02.2026<br>毎 Gestreckte Abschlussprüfung (Frühjahr 2024)                                                                       |                     | Vertrag unterbrechen                      |
| ώ Fantasiegesellschaft mbH (Zufallsstraße 11, 20457 Hamburg)                                                                                                    | ⊌ endgültig auf Prüfung verzichtet                                                                                                    |                     | Ausbildungzeit ändern<br>Vertrag auflösen |

Klicken Sie die drei Punkte rechts unten bei dem Azubi an, dessen Prüfungsergebnisse Sie einsehen möchten. Anschließend wählen Sie den Punkt "Details" aus.

| te beachten Sie:                                                                                                    |                                                                                                    |                                                                               |
|----------------------------------------------------------------------------------------------------|----------------------------------------------------------------------------------------------------|-------------------------------------------------------------------------------|
| <ul> <li>Die Mitarbeitenden der IHK bzw. HK dürfen aus datenschutzrechtlichen Gründen w.</li> <li>Bei den unten angegebenen Ergebnissen handelt es sich um vorläufige Ergebnisse</li> <li>Sobald diese durch den Prüfungsausschuss erfolgt ist, wechselt die Registerkarte "</li> <li>Vorläufige</li> </ul> | eder telefonisch noch mittels E-Mail Auskünfte zu Prüfungsergebnissen erteilen,<br>, da die nach § 42 Berufsbildungsgesetz notwendige Beschlussfassung durch den Prü-<br>vorläufige Ergebnisse" in "Ergebnisse" und der Prüfungsstand sowie die endgültigen<br>Ergebnisse – Gestreckte Abschlussprüfung | fungsausschuss <b>noch nicht erfolgt</b><br>Ergebnisse können eingesehen werc |
| Fach                                                                                                    | Note                                                                                                    | Punkte                                                                        |
| Teil 1 der Abschlussprüfung                                                                                                    |                                                                                                    |                                                                               |
| Komplexe Arbeitsaufgabe                                                                                                    | befriedigend                                                                                                    | 7                                                                             |
| Schriftliche Aufgabenstellungen                                                                                                    | befriedigend                                                                                                    | 6                                                                             |
| Arbeiten an einem funktionsfähigen Teilsystem                                                                                                    | befriedigend                                                                                                    | 7.                                                                            |
| tehensregeln:<br>Abschlussprüfung ist bestanden, wenn die Leistungen im Gesamtergebnis von Teil 1 u                                                                                                    | nd Teil 2 der Abschlussprüfung mit mindestens ausreichend, im Prüfungsbereich Arb<br>alkunde mit mindestens ausreichend und in keinem Prüfungsbereich von Teil 2 mit u                                                                                                    | eitsauftrag mit mindestens ausreich:<br>Ingenügend bewertet worden sind.      |

Sie bekommen sowohl die vorläufigen Prüfungsergebnisse angezeigt, als auch die Bestehensregelungen, sowie Regeln zur mündlichen Ergänzungsprüfung.